## [main] main

# องค์ประกอบของหน้าจอโดยรวม

FSS HERO HTS แบ่งออกเป็นแถบเมนูด้านบน แถบติ๊กเกอร์ด้านล่าง และพื้นที่ดูหน้าจอตรงกลางที่หน้าจอจะป๊อปอัพขึ้นมา

| FINANSIA STELS HERO FSS INTERNET                                                                                                    | TRADING SUPPORT (8:30-17:00) 02                                                                                                    | 646-4571-4   NIGHT (18:30-22:)                                                                                                    | 30) 02-658-9800 🔳 🧕                                                                                                    | 2345678            | <b>≜ 9 _ ⊡</b> ×                   |
|----------------------------------------------------------------------------------------------------|----------------------------------------------------------------------------------------------------|----------------------------------------------------------------------------------------------------|----------------------------------------------------------------------------------------------------|--------------------|------------------------------------|
| ures Quote Market Buy/Sell Portfolio Sto                                                                                                    | ck scanner Chart FSS (                                                                                                    | order News                                                                                                    |                                                                                                    |                    |                                    |
| Account Report Customer Service View Help                                                                                                    |                                                                                                    |                                                                                                    | E-Service LSI S                                                                                                    | BL 🖷 MIS           | Mart Access                        |
| (9, 5100 · )                                                                                                    | Easy Standard Adv                                                                                                    | anced Scanner Portfo                                                                                                    | l Chart H.Price                                                                                                    | News               | 15/10/2017 19:52:11<br>PSS: Closed |
| [6001] Financial Char<br>Search for m Q. L<br>Chart Type<br>Financial Indicator<br>Market evaluation in<br>Soundness ratio<br>Growth potential rat<br>Profitability ratio<br>Balance Sheet<br>Cash flow statement<br>Cash flow statement | tFIMCLAL Foreign[48.52(K)] 5<br>3.16 V 0.02 -0.63<br>1555<br>1007 -50 (02/05)<br>1118<br>1118<br>1 | hares[581,403  E] () ¥ ()<br>() 96,800 Mkt Cap<br>() 96,800 Mkt Cap<br>() 109,400 Mkt Cap<br>() 109,400 Mkt Cap<br>() 109,400 Mkt Cap<br>() 109,400 Mkt Cap<br>() 109,400 Mkt Cap<br>() 109,400 Mkt Cap | ?   _ C X         N Q         1,837(M)         C-31.67         VC-57.87         -5.00         1.6         1.837(M)         C-21.67         million         272.13         multiple         10.00         02/10         Q2/10         Q2 = + A |                    |                                    |
| 2 Change Cancel O Al  Matche Unmatche                                                                                                    | 89,300 3.16 3.18                                                                                                    | 176,700 Last 3.16 Tota                                                                                                    | I Ex 10,000,000 Cr.Lim                                                                                                    | £ 5,000,000 Cr.Ava | 5,000,000 ± ±                      |
|                                                                                                    | ance 3.16 🚔 Limit 🔳                                                                                                    | Condition ubleh 0                                                                                                    | Valdry DAY 💌 PIN                                                                                                    | Buy                | Clear More Rows                    |
| Order No Stock Side Price Volume                                                                                                    | Matched Unmatched                                                                                                    | Publish Status                                                                                                    | Order Type Order                                                                                                    | Condition Time     | Overnight Or                       |
| 980069 FSS 5 3.32 10<br>080068 FSS 8 2.30 10                                                                                                    | 0 10                                                                                                    | 0                                                                                                    |                                                                                                    | 15:39:43           | ů,                                 |
| 980067 FSS S 3.28 10                                                                                                    | 0 10                                                                                                    | 0                                                                                                    |                                                                                                    | 15:39:43           | ŏ                                  |
| 980066 FSS B 3.04 10                                                                                                    | 0 10                                                                                                    | ) 0                                                                                                    |                                                                                                    | 15:35:47           | 0 🗖                                |
| FSS , R Q                                                                                                    | Limit Last price 100.00 Limit La                                                                                                    | rt price 100% 980069 Last                                                                                                    | price 100 980069                                                                                                    | 100%               | <b>×</b> •                         |
| Enancial Char ×                                                                                                    |                                                                                                    |                                                                                                    |                                                                                                    |                    | 1 20                               |
| feet                                                                                                    |                                                                                                    |                                                                                                    |                                                                                                    |                    | - •                                |
|                                                                                                    |                                                                                                    | and the state of the second                                                                                                    | the second second second second second second second second second second second second second second second s                                                                                                    |                    |                                    |
| PAL 500.77 & 1.07 0.30% • SET 1,712.48                                                                                                    |                                                                                                    | IN TESTEM MINIM 13/2000 & 40/1                                                                                                    | **************************************                                                                                                    | 15103 SEI + 4 S    | ignar Wating                       |

# คำอธิบายให้หน้าจอ

1 Menu Bar (แถบเมนู)

| FINANSIA STERIO FSS                                         | DENET TRACING SUPP                       | 08(7(8:30-17:00) 02-646-4571-4 [1002-0] | 18:30-22:30) 02-658-9800 2 3 | 45678 <b>3</b> 3 _ D X                    |
|-------------------------------------------------------------|------------------------------------------|-----------------------------------------|------------------------------|-------------------------------------------|
| tures Quote Market Buy/S<br>Account Report Customer Service | iel Portfolio Stock scanner<br>View Help | Chart ISS Order News                    | Service 101 SK.              | 🐃 HES 🔛 Smart Access                      |
| G - 7                                                       | e e v liew v Easy<br>8                   | Standard Advanced Scanner               | Portfol Ohart H.Price        | News 15/30/2017 19:59:37<br>9 155: Closed |

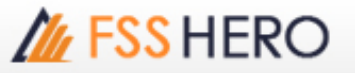

|                                                   | E-Service                                                                                        | FSS center : 02-6<br>World-time [Ne            | 58-9800<br>wYork]        |
|---------------------------------------------------|--------------------------------------------------------------------------------------------------|------------------------------------------------|--------------------------|
|                                                   |                                                                                                  | World time setti                               | ngs                      |
| rld-Time setting                                  |                                                                                                  |                                                | ×                        |
| World-Tin<br>Show tin                             | <b>ne setting</b><br>ne of major countries in tit                                                | tle bar                                        |                          |
| NewYork 201<br>(GMT-05:00)                        | 7/10/15 (Sun) 10:19:14<br>NewYork(GMT-05:00)                                                     | PM © AM/P                                      | M C 24 hours<br>ner time |
|                                                   | Daylight Saving                                                                                  | ; Time                                         |                          |
| <b>F</b>                                          | Last Sunday of March ~<br>(London,Paris,Berlin,Mo                                                | <ul> <li>Last Sunday of C<br/>scow)</li> </ul> | ctober                   |
| Europe                                            |                                                                                                  |                                                |                          |
| NorthAmerica                                      | Second Sunday of Marc<br>(LA,Chicago,New York,                                                   | ch ~ First Sunday (<br>Toronto)                | of November              |
| Europe<br>NorthAmerica<br>SouthAmerica            | Second Sunday of Marc<br>(LA,Chicago,New York,<br>October ~ Early March                          | ch ~ First Sunday (<br>Toronto)                | of November              |
| Europe<br>NorthAmerica<br>SouthAmerica<br>Oceania | Second Sunday of Marc<br>(LA,Chicago,New York,<br>October ~ Early March<br>October ~ Early March | ch ~ First Sunday (<br>Toronto)<br>(Sydney)    | of November              |

3 คลิกที่ปุ่ม 🕋 สำหรับหน้า https://www.fnsyrus.com/th/home/

เมื่อใช้มอนิเตอร์สองดัวหรือมากกว่าให้คลิกปุ่ม 💷 เพื่อขยายหน้าจอ HTS ไปยังมอนิเตอร์ที่เชื่อมต่ออยู่ทั้งหมด

🕘 หน้าจอทั้งหมดที่มีไว้ให้ใน FSS HERO สามารถหาได้ง่ายจากโครงสร้าง tree structure

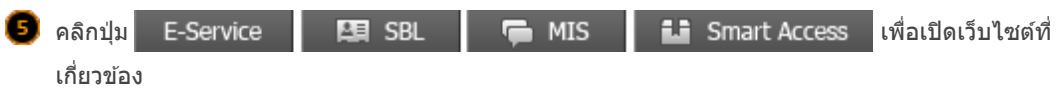

6 Screen search and open (คันหาและเปิดหน้าจอ) ใส่ชื่อหน้าจอเพื่อเปิดหน้าจอได้อย่างง่ายดายผ่านประวัติการค้นหาหน้าจอ

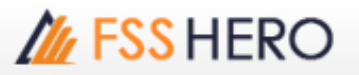

|                                                                                                    | Q 5100 💽 👼 🗗 🖸                                                                                                    |
|----------------------------------------------------------------------------------------------------|----------------------------------------------------------------------------------------------------|
| Screen Search Close Menu view List view  Quote Market Buy/Sel Portfolo Stock scanner Chart FSS Order News Account Report Customer Service | 2000       Perifolio       X         6001       Financial Chart         4400       Price Simulator         1000       Ticker         7900       Tick Chart         1300       Favorite Stock         3001       Quote         7001       FSS Order level 2         5100       DIY Conditional Search         4200       Quote Order Plus         9600       Front Page         Delete the previous query screen         Preserve screen list |
| Result Code Name                                                                                                    |                                                                                                    |

## 🕖 ปุ่มฟังก์ชัน

มีฟังก์ชั่นที่เพิ่มความสะดวกเช่นสร้างหน้าจอที่บันทึกไว้และ Management PIN Number

คลิกปุ่ม 🔚 เพื่อเปิดหน้าต่างปีอปอัป 'Saved screen management' และบันทึกองค์ประกอบของหน้าจอ ปัจจุบัน หน้าจอที่บันทึกไว้สามารถตั้งค่าตามองค์ประกอบ default ของแต่ละหน้าจอได้ หน้าจอที่บันทึกไว้

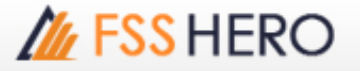

#### สามารถเปิดได้ง่ายโดยใช้ปุ่ม shortcut ด้านล่างได้

| ∼ New ✓ Eas                                                                                                    | sy Standard                                                                                                    | Advanced   | Quote+                                                | S.Ticker                                                                        | S.Ticker                       |
|----------------------------------------------------------------------------------------------------|----------------------------------------------------------------------------------------------------|------------|-------------------------------------------------------|---------------------------------------------------------------------------------|--------------------------------|
| ✓ My Tool 1<br>My Tool 2<br>Toolbar setting                                                                                                    |                                                                                                    |            |                                                       |                                                                                 |                                |
| Preferences                                                                                                    | Manu Taolhar                                                                                                    |            |                                                       |                                                                                 | ? ×                            |
| Basic settings     Detal settings     Detal settings     Menu composition     Menu composition     Toobar     Toobar     Ticker toobar     Skin/Color setting     Security setting     Personal alarm     User environment     Volume equalizer     Highlighting volume | Menu type     Menu type     Market     Market     market     market | List type  | Alect G     Btton N     Alect G     Create     Folder | Noup My Tool<br>ame Quote Plus<br>Stock Ticker<br>Transaction I<br>Projected Tr | 1 CettGrp Register<br>Register |
| User program<br>News fittering<br>Shortcut key<br>Save/Import Settings                                                                                                    | In case of folder button                                                                                                    | : @ Displa | Add<br>All<br>ry last selected n                      | A AA                                                                            | - ,<br>V VV                    |
|                                                                                                    | Reset                                                                                                    | € Confi    | gured name in T                                       | oobar(Fixed)<br>OK Ca                                                           | ncel Apply                     |

- คลิกปุ่ม ชี้ เพื่อเปิด [Preferences -> General settings -> Security setting] on FSS HERO บน FSS HERO และกำหนดค่าหมายเลข PIN ของผู้ใช้
- 🕒 ถ้า FSS HERO ไม่ได้ใช้มานานให้คลิกปุ่ม 🔐 เพื่อ minimize FSS HERO และป้องกันไม่ให้ผู้อื่นใช้

🕛 คลิกปุ่ม 👩 เพื่อ capture ภาพหน้าจอบัจจุบันบน FSS HERO เป็นภาพในโฟลเดอร์ที่กำหนด

- 📧 คลิกปุ่ม 🅘 เพื่อเปิดใช้นาฬิกามินิที่ด้านขวาของหน้าจอ FSS HERO
- คลิกปุ่ม 🗱 เพื่อเปิดใช้เมนู [Preferences -> General settings -> Toolbar] ของ FSS HERO และใช้ปุ่ม ฟังก์ชันด่างๆนอกจากปุ่มฟังก์ชันพื้นฐานที่มีให้

#### 3 Toolbar

กลุ่ม toolbar สามารถสร้างโดยการรวบรวมหน้าจอที่ใช้บ่อยที่สุดระหว่างหน้าจอที่มีอยู่ในเมนูหลัก นอกจากกลุ่มดีฟอลต์ที่มีให้อยู่ ผู้ใช้สามารถสร้างกลุ่ม toolbar เพิ่มเดิมได้

คลิกปุ่ม 🗸 เพื่อเลือก toolbar ที่บันทึกไว้และกำหนดการตั้งค่า toolbar

| 1  | )     | E      | Chang | e Car | osi 0   | Al Matche   | Unmatche     | 89,300       | 3.16 3.18       | 176,700 Li    | at 3.16 Tot   | Exc 10,000,00    | O Cr.Linit 5,000 | ,000 Gr.Ava | 5,000,000      | # E   |
|----|-------|--------|-------|-------|---------|-------------|--------------|--------------|-----------------|---------------|---------------|------------------|------------------|-------------|----------------|-------|
| 1  | Buy e | Sell   | PSS - |       | - 9     | N/DR Vol    | E Prio       | 3. 16 🕻      | Lint 🖃          | Conditor u    | blah 0        | Validity DAY     | 2 P2N            | they -      | Clear More P   | lovis |
|    | Ord   | ler No | Ste   | dk 👘  | Side    | Price       | Volume       | Matched      | Unnatched       | Publish       | Status        | Order Type       | Order Condition  | Time        | Overnight Ord. | 🖂     |
|    | 1     | 980069 |       |       |         | 3.3         |              |              |                 |               |               |                  |                  | 15:39:43    |                |       |
|    | 1 1   | 980068 | FSS   |       |         | 3.3         | 0 200        |              | 30              | 0             |               |                  |                  | 15:39:43    |                |       |
|    |       | 980067 | FSS-  |       |         | 3.2         | 8 200        |              | 10              | 0             |               |                  |                  | 15:39:43    |                |       |
|    | 1 1   | 980066 | FSS   |       |         | 3.0         | 4 200        |              | 1               | 0             | 0             |                  |                  | 15:35:47    | 0              |       |
| 2  |       |        |       |       | •••••   | ** FSS      | <b>⊿ • Q</b> | Limit Last p | rice 100. Limit | Last price 3  | 001 080069 L  | ast price 1( 🔛   | 0069 100         |             |                | ۰     |
| 3  |       | Plus   |       | × 🔳 I | DIY Con | ndtiona 🛛 🖂 |              |              |                 |               |               |                  |                  |             | 2              |       |
| 4  | þ     |        |       |       |         |             |              |              |                 |               |               |                  |                  |             |                | ۵     |
| Ä  | WI .  | 569    | .79   | 1.99  |         | - SET       | 1,712.48     | 1.66         | แห่นต์คลอกท     | นการหรือท ครื | of 13/2960 up | งการเลริงประวัตร | 22:05:03 SET     | -0          | onal Waiting   |       |
| е. | mo    |        | 03.00 | ¥ 0.2 |         | 57750       | 1.054.33     | 2.31         | 977100          | . 463.50      | 1.25          | +SET 11          | 999.05 ▲ 0.88    | · 6 1       | latch Monito   | ina   |

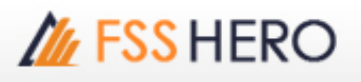

|   | A                     | ในการสร้างกลุ่ม toolbar ใหม่ให้คลิกปุ่ม <b>EditGrp▼</b> เพื่อเลือกเมนู `Resister new group′ และใส่ชื่อ                                                                                                    |
|---|-----------------------|----------------------------------------------------------------------------------------------------|
|   |                       | ของ toolbar ไป                                                                                                    |
|   | в                     | สามารถเปลี่ยนชื่อปุ่มของหน้าจอที่เลือกไว้ใน ได้                                                                                                    |
|   | C                     | ค้นหาและเลือกหน้าจอที่จะเพิ่มลงในกลุ่ม toolbar หรือเลือกจากเมนู tree                                                                                                    |
|   | D                     | นี่คือรายการของหน้าจอที่ลงทะเบียนำวัในกลุ่ม toolbar ที่กำหนด                                                                                                    |
|   | 🧿 คลิก                | ปุ่ม <mark>15/10/2017 21:51:18</mark> เพื่อเปิดใช้เมนู [Preferences -> General settings -> Personal alarm] ของ                                                                                                    |
|   | FSS                   | HERO และกำหนดสัญญาณเดือนทุกวันหรือทุกขัวโมง<br>SET: Startup แสดงสถาบะเวลาปัจจุบับของตลาด                                                                                                    |
| _ |                       |                                                                                                    |
| 2 | Ticker Bar            |                                                                                                    |
|   | Limit Last pr         | ce 100.00% Limit Last price 100% 980069 Last price 100% 980069 100%                                                                                                    |
|   |                       | $\downarrow$ $\downarrow$ $\downarrow$ $\downarrow$ $\downarrow$ $\downarrow$                                                                                                    |
|   | Stock buy order confi | Invition × Stack and ander confination × Change ander × Cancel ander ×<br>any order Settl order Change Order Cancel Order                                                                                                    |
|   | Account Symbol FSS    | Account      Account           |
|   | Volume 12<br>Price    | 300.00 2 Via Vislame 100 2 Via Trop 10000 a 100 0000 a 10000 a 100000 a 10000 a 100000 a 100000 a 100000 a 10000 a 10000 a 10000 a 100000 a 10000 a 100000 a 100000 a 100000 a 100000 a 100000 a 100000 a 100000 a 100000 a 100000 a 100000 a 100000 a 100000 a 100000 a 100000 a 100000 a 100000 a 100000 a 100000 a 100000 a 100000 a 100000 a 100000 a 100000 a 100000 a 100000 a 1000000 a 1000000 a 1000000 a 1000000 a 1000000 a 1000000 a 1000000 a 1000000 a 1000000 a 1000000 a 1000000 a 1000000 a 1000000 a 1000000 a 1000000 a 1000000 a 1000000 a 10000000 a 10000000 a 1000000 a 1000000 a 10000000 a 100000000                                                                                                    |
|   | your order is cor     | III. Buy Cover Statuton Statuton Statuton Price 3:16 2 Buht Statuton Price 3:16 2 Buht Statuton Cover Statuton Statuton |
|   | OK .                  | CARCE     CARCE     Second press the OK butten     OK CARCE                                                                                                    |
|   | _                     |                                                                                                    |
|   | 1 นี่เป็น             | มพื้นที่ order ที่สามารถดูประวัติ order ของบัญชีที่เลือกไว้หรือดำเนินการเปลี่ยนแปลง / ยกเลิก order และ                                                                                                    |
|   | ขอ (<br>บริเว         | ภเนei<br>ณนี้สามารถดั้ง order โดยไม่ต้องใช้หน้าจอ order แยกเพื่อเพิ่มความสะดวกในการซื้อขาย                                                                                                    |
|   | 🙋 นี่เป็น             | ู่เพื่นที่ตั้ง order ด่วนที่สามารถตั้ง order ได้หลังจากพื้น  คลิกปุ่ม 🗱 เพื่อเปิดหน้าต่างปีอปอัป `Quick order                                                                                                    |
|   | setti                 | ng′ และดั้ง order ด่วนตามเงื่อนไข order ที่กำหนดโดยคลิกเพียงครั้งเดียว                                                                                                    |
|   | Limit                 | Last price 100.00% Limit Last price 100% 980069 Last price 100% 980069 100%                                                                                                    |
|   |                       |                                                                                                    |
|   | Stuck b               | Ny order confination × Stad sell evider confination × Ounge order × Cancel order × Cancel Order × Cancel Order                                                                                                    |
|   | Acco                  | Account Account Account Combal ISS                                                                                                    |
|   | Type<br>Volu          | Linit         S ■ NADR         Type         Linit         N WOR         Order No         Ocder No         Ocder N                                                                                                    |
|   | Pice                  | 3.10 (2.10)     Price 3.10 (2.10)     Status 1.0 (2.10)     Status 1.0 (2.10)     S     |
|   | I you                 | OK     CANCEL       OK     CANCEL       If your order is correct, press the OK button                                                                                                    |
|   |                       | a your order a contect, press the CK button                                                                                                    |

#### ี่ ※โปรดดู section บนหน้าจอ order เพื่อดูรายละเอียดวิธีการ setting และใช้ order

ปี นี่คือรายการของหน้าจอที่เปิดอยู่ใน HTS

พื้นที่นี้สามารถตั้ง order ได้อย่างรวดเร็วและง่ายโดยไม่ต้องใช้หน้าจอตั้ง order แยกเพื่อเพิ่มความสะดวกในการ ซื้อขาย

🕘 นี่คือรายการหุ้นที่ถูกใส่บนหน้าจอที่กำลังทำงานอยู่ คลิกปุ่ม 🛅 เพื่อลบรายการ

🧧 นี่เป็น toolbar ดิ๊กเก้อที่ให้ข้อมูลดัชนีและข่าวที่ผู้ใช้เลือกไว้ คลิกปุ่ม 🌐 เพื่อเปิดใช้เมนู [Preferences ->

General settings -> Ticker toolbar] ของ FSS HERO และกำหนดค่า toolbar ดิ๊กเก้อ

Item setting จำนวน line ที่แสดงและรายการของ toolbar ดิ๊กเก้อสามารถกำหนดได้

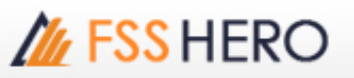

| General settings                                                                                                    | Ticker Toolbar                |                                                                 |                      |
|----------------------------------------------------------------------------------------------------|-------------------------------|-----------------------------------------------------------------|----------------------|
| Basic settings     Detail settings                                                                                                    | I ne1 Index • Index •         | News                                                            | *   +                |
| Menu composition                                                                                                    | V Line2 Index V Index V Index | • Index                                                         |                      |
| I Menu toobar                                                                                                    | E Ina? Index * Index          | • Index                                                         |                      |
| Skn/Color setting<br>Security setting<br>Personal alarm<br>User environment<br>Volume equalizer<br>Skiplighting volume<br>User program<br>News filtering | Domestic Index                | Select Select Select Change Change Volume Trading Val Open High | t Fields<br>)<br>Lue |
| Shortcut key                                                                                                    | - Change                      | Low                                                             |                      |
| and service seconds                                                                                                    | E MATScho                     |                                                                 |                      |
|                                                                                                    |                               | <b>A</b>                                                        | •                    |
|                                                                                                    |                               |                                                                 |                      |
|                                                                                                    |                               | V                                                               |                      |

📵 สามารถกำหนดจำนวน line บนติ๊กเก้อที่แสดงบน HTS ได้

+ - ปุ่มด้านขวาใช้เพื่อปรับจำนวนรายการที่แสดงในแต่ละ line สามารถรวมข้อมูลได้มากถึง 8 รายการ

ปี นี่คือพื้นที่เพื่อเลือกรายการที่ระบุไว้ใน toolbar ดิ๊กเก้อ เลือก field ใน (อ) (แสดงเป็นสีเหลืองเมื่อได้ เลือกไว้) และเลือกรายการที่มีรายละเอียด

#### Property setting

สามารถเลือกความเร็วในการเลื่อนข้อมูล font และสีได้

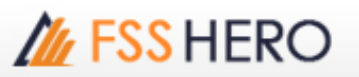

### Common setting

สามารถกำหนด setting ทั่วไปของ toolbar ดิ๊กเก้อ ได้

| Preferences          | · · · · · · · · · · · · · · · · · · ·                                                                                                    |
|----------------------|----------------------------------------------------------------------------------------------------|
| General settings     | Ticker Toolbar                                                                                                    |
| Datal settings       | V Line1 Index V Index V Index  |
| - Menu composition   | V Line2 Index * Index * Index * Index * Index * Index * Index * Index *                                                                                                    |
|                      | Line3 Index  Index Index |
| - Ticker toobar      | Item setting Property setting Common setting                                                                                                    |
|                      | - Common Setting                                                                                                    |
|                      | OneClick Screen Linking                                                                                                    |
| User environment     | Do not display item name                                                                                                    |
| - Volume equalzer    | Use right click to change display mode of "%Chg"                                                                                                    |
| - User program       | Do not use item background color                                                                                                    |
| - News fitering      |                                                                                                    |
| - Shortcut key       |                                                                                                    |
| Save/Import Settings |                                                                                                    |
|                      |                                                                                                    |
|                      |                                                                                                    |
|                      |                                                                                                    |
|                      |                                                                                                    |
|                      |                                                                                                    |
|                      |                                                                                                    |
|                      |                                                                                                    |
|                      |                                                                                                    |
|                      |                                                                                                    |
|                      |                                                                                                    |
|                      | Reset OK Cancel Apply                                                                                                    |

**6** Signal Waiting/Match/Monitoring

A Signal Waiting

คลิกปุ่ม 📲 Signal Waiting

เพื่อเปิดหน้าต่างปิอปอัป `Signal Manager' และตรวจสอบสัญญาณ

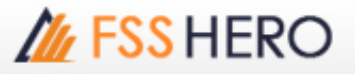

### ที่แสดงในข่าวและหุ้น

| SignalManag    | jer  |                | ×       |
|----------------|------|----------------|---------|
| Time           | Тур  | Symbo          | 1       |
|                |      |                |         |
|                |      |                |         |
|                |      |                |         |
|                |      |                |         |
|                |      |                |         |
|                |      |                |         |
|                |      |                |         |
|                |      |                |         |
|                |      |                |         |
|                |      |                | II , IV |
| <u>▶ "</u> 🔽 P | opup | Signal Kind Co | onf 😫 🍽 |
|                |      | •              |         |
| NewS           |      | Scanner        | ×       |
| Cond. Or       | der  | Adv. TS/SL     |         |
| Auto Sell      |      | Auto Buy       |         |
|                |      |                |         |

- มีเวลาของการเกิดสัญญาณ ประเภท สัญลักษณ์ และรายละเอียด ดับเบิลคลิกที่รายการสัญญาณเพื่อเปิดหน้าจอที่เกี่ยวข้อง
- คลิกปุ่ม <u>conf</u> เพื่อเปิดหน้าด่างป๊อปอัป 'Signal Manager Setting' และกำหนดค่า Signal Waiting. หน้าต่าง 'Signal Manager Setting' แบ่งออกเป็นแท็บ Default Setting, Sound Setting, News Setting and Symbol Filtering ผู้ใช้สามารถกำหนดค่า Signal Waiting ได้ตามที่ต้องการ

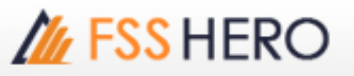

| SignalManag | jer  |             |      | $\times$   |
|-------------|------|-------------|------|------------|
| Time        | Тур  | Symb        | ol   |            |
|             |      |             |      |            |
|             |      |             |      |            |
|             |      |             |      |            |
|             |      |             |      |            |
|             |      |             |      |            |
|             |      |             |      |            |
|             |      |             |      |            |
|             |      |             |      |            |
|             |      |             |      |            |
|             |      |             |      |            |
| <u> </u>    | opup | Signal Kind | Conf | ‡ <u>*</u> |
|             |      |             |      | 1          |
| SignalManag | jer  |             |      | ×          |
| Time        | Тур  | Symb        | ol   |            |
|             |      |             |      | -          |
|             |      |             |      | L          |
|             |      |             |      |            |
|             |      |             |      |            |
|             |      |             |      |            |
|             |      |             |      |            |
|             |      |             |      |            |

💿 คลิกปุ่ม 💿 เพื่อลด size พื้นที่ดูรายละเอียดด้านล่างรายการ

คลิกปุ่ม 🎦 เพื่อขยายหน้าต่าง 'Signal Manager' ให้เป็นแบบ full size ให้ผู้ใช้สามารถดูรายละเอียด ได้อย่างสะดวก

|             | SignalManager |        |          |          |       |                      |
|-------------|---------------|--------|----------|----------|-------|----------------------|
|             |               |        |          | Time     | Тур   | Symbol               |
|             |               |        |          |          |       |                      |
|             |               |        |          |          |       |                      |
|             |               |        |          |          |       |                      |
|             |               |        |          |          |       |                      |
|             |               |        |          |          |       |                      |
|             |               |        |          |          |       |                      |
|             |               |        |          | <u> </u> |       |                      |
|             |               |        |          |          |       |                      |
|             |               |        |          |          |       |                      |
|             |               |        |          |          |       |                      |
|             |               |        |          |          | Popup | Signal Kind Conf 💲 🍽 |
|             |               |        |          |          |       | 1 T                  |
| SignalManag | er            |        |          |          |       |                      |
| Time        | Тур           | Symbol | Contents |          |       |                      |
|             |               |        |          |          |       |                      |
|             |               |        |          |          |       |                      |
|             |               |        |          |          |       |                      |
|             |               |        |          |          |       |                      |
|             |               |        |          |          |       |                      |
|             |               |        |          |          |       |                      |
|             |               |        |          |          |       |                      |
|             |               |        |          |          |       |                      |

คลิกปุ่ม Match เพื่อเปิดหน้าต่างปิอปอัป 'Trading Notification' และตรวจสอบ Symbol, Order Type,
 Match Price and Match Volume ของ orders ที่เห็น

คลิกปุ่ม 🔄 M Notification เพื่อกำหนด settings ต่างๆสำหรับหน้าต่าง `Trading Notification' window เช่น Automatic Hiding Time, Use Sound และ Always on Top.

C คลิกปุ่ม Monitoring เพื่อเปิดหน้าต่างป๊อปอัป 'Management stock Monitoring' pop-up window และ กำหนด setting ของ Monitoring Start/Stop สำหรับ Conditional Buy Order, Conditional Sell Order, etc.

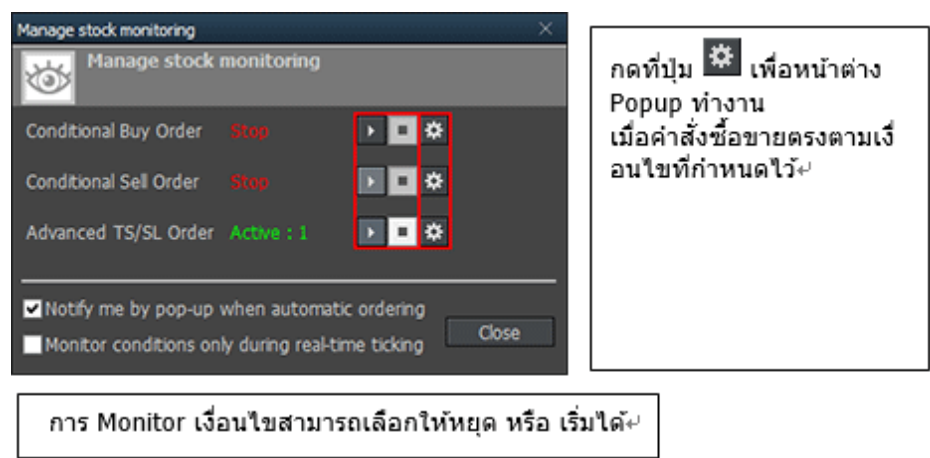